## Ethernet communication adapter module with Modbus TCP/IP

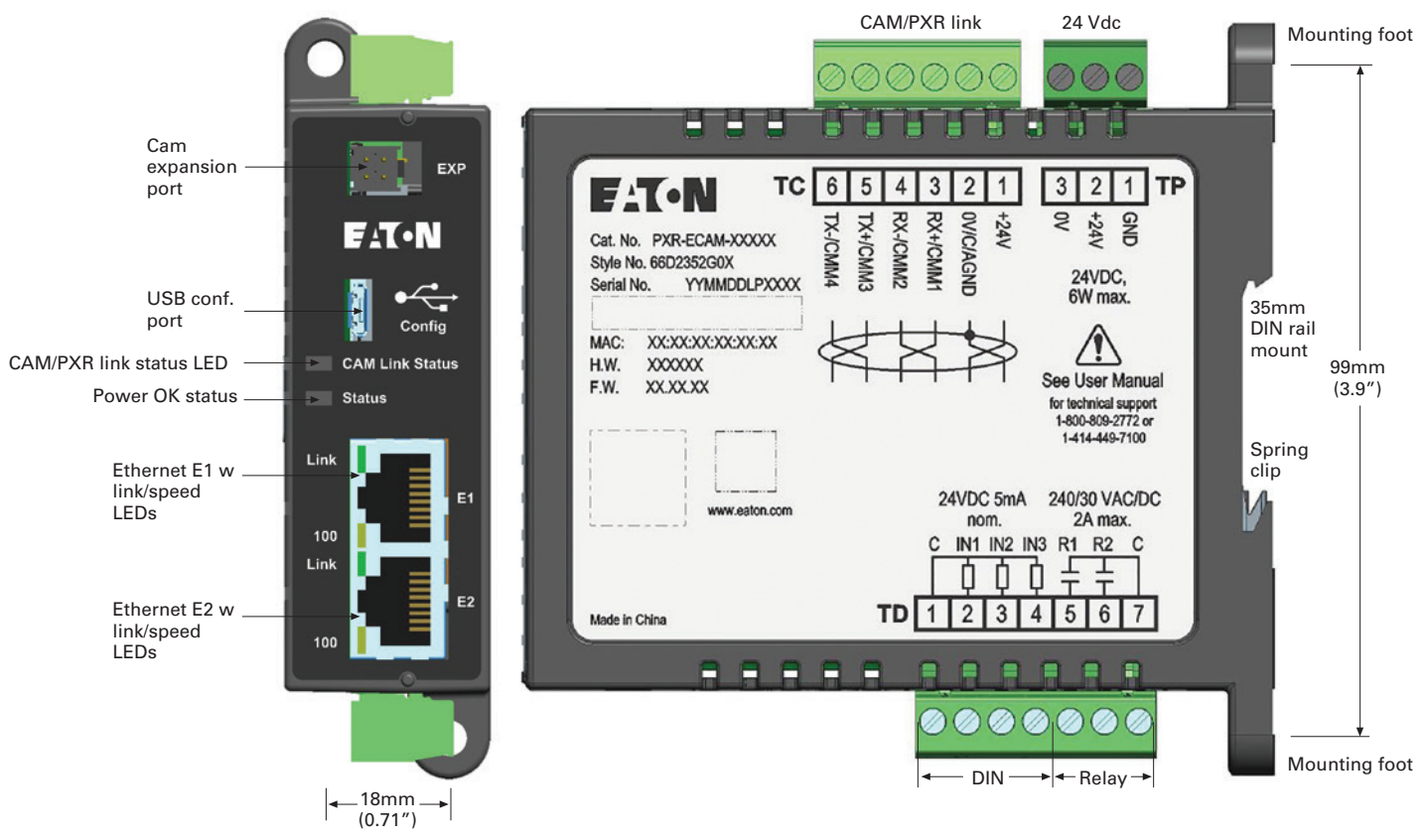

Figure 1. Left = front view, right = side view

For use with PXR 20/25 trip units for Series NRX and PXR 20/25 for molded case circuit breakers -The PXR-ECAM is designed to connect with a circuit breaker's CAM-PXR link (CMM1-4, AGND/CMMC) and expand the communication capabilities into Ethernet Modbus TCP/IP and an HTML5 web interface.

The module also provides limited discrete IO and data storage relevant to the breaker. The module is to be mounted local to the breaker to keep the CAM-PXR link limited to 3m maximum length.

#### 🛕 WARNING

Be sure that all power distribution power is off when commissioning a PXR-ECAM with a circuit breaker system. The module can be powered temporarily via the USB configuration port or permanently with the 24 Vdc power supply input.

#### 

Please refer to the PXR-ECAM User Manual MN013005EN for complete system detail. www.eaton.com/cam

| Catalog number  | Ethernet protocol | Style #    |
|-----------------|-------------------|------------|
| PXR-ECAM - MTCP | Modbus TCP/IP     | 66D2352G01 |

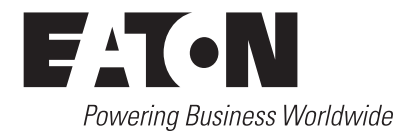

# **PXR - ECAM ethernet communication adapter module specifications**

- · Weight: 0.36 lb.
- Housing width, height, length (30 x 111 x 111mm)
- · Housing NEMA 1, IP20
- · Pollution degree 3, pcb is conformally coated
- Operational/storage temperature: -20 to +70°C / -45 to + 85°C
- · Elevation: 0 2000m, humidity 5 95% noncondensing
- · CE mark, RoHS compliant
- Safety: IEC/EN/UL61010-1, UL file # E185559
  CNL evaluation to CAN/C22.2 No 1010.1.92
- · EMC EN61326 IEC61000-4-X level 3
- Emmissions: conducted and radiated FCC part 15 & CISPR 11/22 class B

**All terminal blocks** are removable, 5.08 mm (0.200") and support wires of 0.2-2.03 mm<sup>2</sup> (24-14 AWG). Ferrules recommended for wire termination.

**Power supply** 24 Vdc +/- 20%, 6W maximum isolated CAM input power with common/0V clamped 300V to GND. Terminal identification "TP1-.3"

**Ethernet** -10/100 Base T/Tx RJ45 CAT5 (min.) STP interface dual ports E1 & E2, with shared MAC ID for daisy chain or ring topographies. Each jack supports link and speed LEDs.

**DIN** Three 24 Vdc +/-20% inputs externally wetted, shared common with ~5.0k ohm input impedance, 5mA draw. Terminal identification TD.1-.4, shared with relay terminal.

**DOUT** - Two form A relays externally sourced, shared common hot 240 Vac/30 Vdc 2A CAT II max. Terminal identification TD.5-.7, shared with DIN terminal.

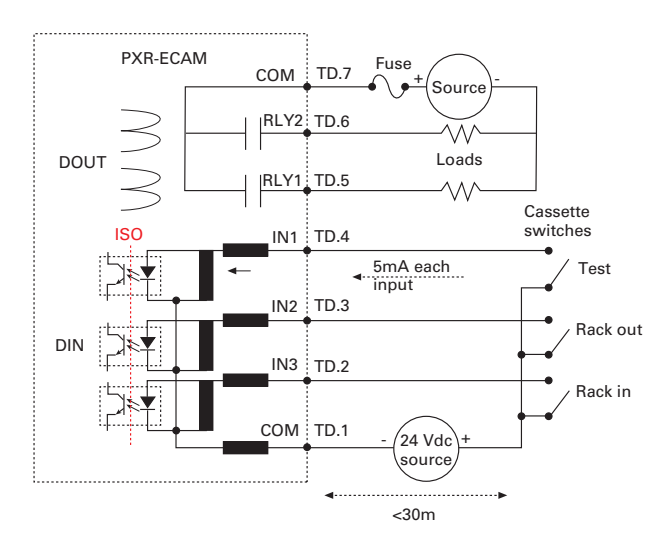

Figure 2. Discrete input and output connections

## **User interface**

**USB** - Device interface full speed micro B serial port. USB host power will temporarily run the module for configuration purposes.

#### Status RED/GREEN LED

- · Green on power ok, 1Hz blink normal mode
- Red on application alarm active

#### CAM-PXR LINK RED/GREEN LED

- · Green on Active communications with ETU
- Red on Communication alarm

**Mounting** – 35 mm DIN rail blade style or alternative panel mount with #8 or #10 screw. (see Figure 1)

**CAM expansion port** – An isolated expansion port for adjacent Eaton modules via short ~ 10cm cable.

**CAM-PXR link** - RS422 interface dedicated to interfacing with breaker electronic trip units (ETU). Isolated to CAM logic but common clamped at 300 Vdc to GND and electrically common with 24V return. Terminal identification I TC.1-.6. Distance between ETU and module limited to 3m maximum, use shielded twisted pair cable. Shield should be an aluminized mylar with drain wire that doubles as the RS422 return/common. In ACB applications the ETU's Vaux power common (AGND) doubles as the RS422 return. The ECAM makes this connection internally and can bus power to the ETU as a third twisted pair off TC.1 & TC.2.

#### NOTE

The ETU and CAM power returns are electrically common.

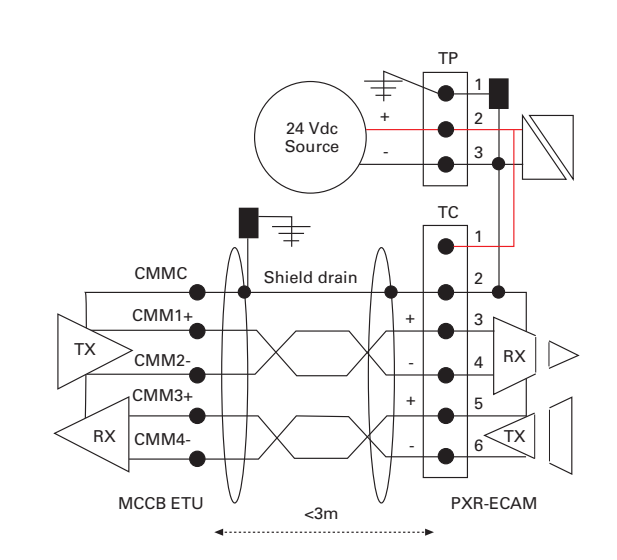

Figure 3. MCCB CAM-PXR link connections

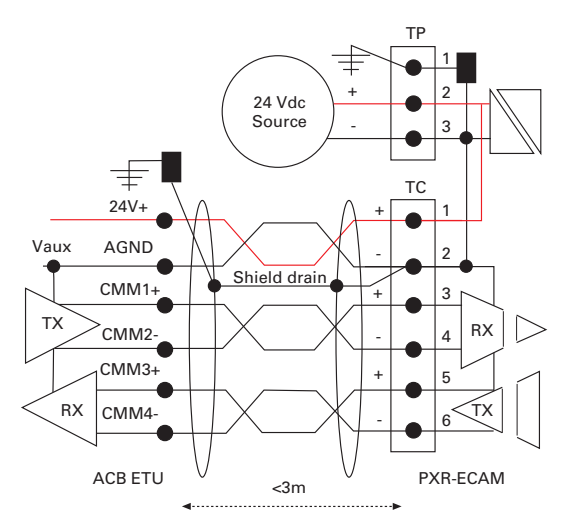

Figure 4. ACB CAM-PXR link connections

#### **Network setup**

The ECAM comes with the default IP address listed below but can also be setup for dynamic IP or user defined fixed address IP.

Default IP address is https://192.168.1.1 Default user: admin Default password: Admin\*1

Set your PC fixed IP address to 192.168.1.x. Browse to the default address listed above (works best in Chrome) and enter the credentials.

**Password Security:** Protecting your system from cyber security threats is important. The password should be changed upon installation of the ECAM (under the Settings->User Settings menu) and only made available to those individuals who require it.

Changing the factory default password is a key element of a comprehensive cyber security policy.

Browse to Settings-> App Settings->Network. Press Edit and select the desired method of IP allocation (**see Figure 5**). If using fixed full address then also check Mask and Gateway settings. Press Save when done and Edit again to close changes.

To use the new mode browse to App Settings. Press Edit then select Reboot device.

If dynamic (DHCP) was selected then you will need to navigate the display on the trip unit connected to the ECAM to see the new IP address. For example on PXR trip units:

Main Menu->Setting->Communication->Ethernet CAM. Alternatively, the USB port can be used to read the active IP address.

#### **USB** access

The USB Micro-B connection can be used to read and configure some settings using the Modbus protocol.

When the USB port is connected to a Windows® PC it is treated as a virtual serial port and appears in Device Manager Ports as a USB Serial Device (COMx) port. Driver Install: Retrieve LTK\_USB\_CDC.inf from eaton.com/CAM. Plug unit into PC USB port. In Device Manager->Other Devices right-click on LTK-USB and select Update Driver and Browse My Computer. Enter the path of the .inf file.

Select "Install this driver software." LTK USB Serial will show as completed.

Browse the Windows Device Manager and use the specified COMx (where x is a number such as 5 or 6 etc.) port as the serial port in the Modbus RTU application.

|                                  |                   | 👤 Welcome, Administrator! Log Out 🛛 6:45:39 AM 1/1/2000 🏠 Settings 🛛 PXR eCAM                                                                                                    |                         |                                 |  |
|----------------------------------|-------------------|----------------------------------------------------------------------------------------------------|-------------------------|---------------------------------|--|
| 🛠 App Settings 💉 Network         | k 🖳 User Settings | 🔍 Firmware                                                                                                    | 🖺 System Logs           |                                 |  |
|                                  |                   |                                                                                                    | 🛓 Save                  | n Edit                          |  |
| ▼ 🛄 IPv4                         |                   |                                                                                                    |                         |                                 |  |
| Method of IP Allocation          | \$                | Allows to set the method used to allocate an IP  Address: 0 - Restore (hardcoded 192.168.1.1). 1 - DHCP. 2  - Full address taken from NV Memory. 3 - Upper three  octets from NV and lower octet selected by the dip switch  setting. |                         |                                 |  |
| Present Ethernet IP Address      | 192.168.1.1 IP    |                                                                                                    | ① The active IP address | being used on the network.      |  |
| Present Ethernet Subnet Mask     | 255.255.255.0 IP  | 255 255 255 0 IP ① The active subnet mask IP add network.                                                                                                    |                         | sk IP address being used on the |  |
| Present Ethernet Default Gateway | 192.168.1.1 IP    | 192.168.1.1 IP ① The active default gate<br>the network                                                                                                    |                         | eway IP address being used on   |  |

Figure 5. Network setup screen shot

#### **Modbus access**

The ECAM supports Modbus TCP using the Ethernet ports and Modbus RTU using the USB port. Using Modbus commands the ECAM can be used to read real-time parameters (current, voltage, power etc.), events (trip, alarm etc.) and setpoints from the connected trip unit.

You will need a Modbus RTU or TCP capable application such as ModScan or ComTestPro which act as the Modbus master and the ECAM is the Modbus slave. Read operations use Modbus function code 3. Write operations use function code 16.

Certain Modbus registers are listed below. The device address to use is 1. Consult document IL0131127EN for the full ECAM Modbus map.

| Register<br>address | # regs | R/W | Description                                                                              |
|---------------------|--------|-----|------------------------------------------------------------------------------------------|
| 25665               | 2      | R   | Active IP address<br>ex: 0101h COA8h = 192.168.1.1                                       |
| 25771               | 1      | R/W | IP address allocation method:<br>0 = default 192.168.1.1<br>1 = DHCP<br>2 = static fixed |
| 25776               | 2      | R/W | Write or read IP address for<br>allocation method = 2. same format<br>as 25665           |

#### Inputs

The DIN digital inputs can be monitored using the UI and read via Modbus registers.

From your browser select the I/O tab to see the states of input 1, 2 & 3. There is also the mode button that allows display of the states as general (On/Off) or breaker mode (Racked In/Out State). The mode can only be changed by admin role users.

## **Outputs**

The DOUT output relays (R1, R2) are controllable from the UI or Modbus register writes.

From your browser select the I/O tab access the output controls output 1 and output 2. There is also the mode button that allows mode selection as general or breaker mode. The mode can only be changed by admin role users.

In breaker mode the relays work as a unit where a close command closes relay 1 for  $\sim$ .5 seconds while relay 2 is held open. An open command closes relay 2 for  $\sim$ .5 seconds while relay 1 is held open.

In general mode the two relays can be individually latched closed or open.

## 🛕 WARNING

Do not connect the relay outputs to the circuit breaker open and close circuits unless remote control is specifically intended and the process for issuing the remote Open/Close is restricted, controlled and has been safety evaluated/approved.

#### 🛕 WARNING

Never connect the relay outputs to the circuit breaker open and close circuits when the relay outputs are intended for general purpose operation.

## DISCLAIMER OF WARRANTIES AND LIMITATION OF LIABILITY

The information, recommendations, descriptions and safety notations in this document are based on Eaton Corporation's ("Eaton") experience and judgment and may not cover all contingencies. If further information is required, an Eaton sales office should be consulted. Sale of the product shown in this literature is subject to the terms and conditions outlined in appropriate Eaton selling policies or other contractual agreement between Eaton and the purchaser.

THERE ARE NO UNDERSTANDINGS, AGREEMENTS, WARRANTIES, EXPRESSED OR IMPLIED, INCLUDING WARRANTIES OF FITNESS FOR A PARTICULAR PURPOSE OR MERCHANTABILITY, OTHER THAN THOSE SPECIFICALLY SET OUT IN ANY EXISTING CONTRACT BETWEEN THE PARTIES. ANY SUCH CONTRACT STATES THE ENTIRE OBLIGATION OF EATON. THE CONTENTS OF THIS DOCUMENT SHALL NOT BECOME PART OF OR MODIFY ANY CONTRACT BETWEEN THE PARTIES.

In no event will Eaton be responsible to the purchaser or user in contract, in tort (including negligence), strict liability or other-wise for any special, indirect, incidental or consequential damage or loss whatsoever, including but not limited to damage or loss of use of equipment, plant or power system, cost of capital, loss of power, additional expenses in the use of existing power facilities, or claims against the purchaser or user by its customers resulting from the use of the information, recommendations and descriptions contained herein. The information contained in this manual is subject to change without notice.

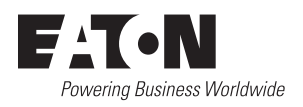

Eaton 1000 Eaton Boulevard Cleveland, OH 44122 United States Eaton.com

© 2017 Eaton All Rights Reserved Printed in USA Publication No. IL0131132EN / VCG December 2017

Eaton is a registered trademark.

All trademarks are property of their respective owners.